## Bedienernamen

Mit dieser Funktion können Sie schnell die Kellner-Namen wechseln, wenn Sie z.B. mit Saisonkräften oder "Leih-Kellnern" für Veranstaltungen arbeiten. Hierfür brauchen Sie zwar weiterführende Rechte in PC CADDIE als das reine Buchen und Kassieren, aber Sie benötigen keine Supervisor-Rechte, wie es für die Bearbeitung über die Passwort-Verwaltung nötig ist.

Für einen besseren Überblick ist es ratsam, dass Sie sich nur die Gastronomie-Zugänge anzeigen lassen. Dafür sind zwei Dinge einmalig einzustellen:

| Bedienerschloss-Einstellung                |    | ? 🗆 X        |
|--------------------------------------------|----|--------------|
|                                            |    |              |
| 1 Gastro01 (ga1 )                          |    | ✓ <u>о</u> к |
| 2                                          |    | Abbruch      |
| 3                                          |    |              |
| 4                                          |    |              |
| 5                                          |    |              |
| 6                                          |    |              |
| 7                                          |    |              |
| 8                                          |    |              |
| 9                                          |    |              |
| 10                                         |    |              |
| 11                                         |    |              |
| 12                                         | ~  |              |
|                                            |    |              |
| Bediener für diesen Schlüssel wählen       | F7 |              |
| Bedienerschloss <u>G</u> rundeinstellungen |    |              |
| <u>S</u> chlüssel-Codes                    | F8 |              |
| Bedienerschloss initialisieren             | F9 |              |
|                                            |    |              |

1. Gehen Sie in Einstellungen/Programm-Einstellungen/Kasse-Bedienerschlüssel.

Wählen Sie den Button **Bedienerschloss Grundeinstellungen.** 

| Bedienerschloss-Paramet            | ter                     | ×                   |
|------------------------------------|-------------------------|---------------------|
| <u>T</u> yp des Bedienerschlosses: | 1300 👻                  | <b>√</b> <u>о</u> к |
| <u>C</u> OM-Port:                  | 0                       |                     |
| <u>M</u> aximalzahl Schlüssel:     | 16                      |                     |
| Schlüssel für die Gastro-Ka        | asse getrennt verwalten |                     |

Dieses Häkchen muss gesetzt sein. Die anderen Einstellungen bleiben unverändert. Schließen Sie beide Fenster mit **OK.** 

2. Gehen Sie in *Einstellungen/Passwort-Verwaltung* und setzen vor die Namen der Gastronomie-Mitarbeiter jeweils ein "K" und eine Zahl von "01" bis "99" mit einem Leerzeichen zum Namen.

| Zugang beart  | peiten          |                      |                     |
|---------------|-----------------|----------------------|---------------------|
| <u>N</u> ame: | Gastro01        | Kurzkennung: ga1     | <b>√</b> <u>о</u> к |
| Berechtigung  | Spezial Gruppen | CRM\DMS Sync Details | X Abbruch           |

Nun bekommen Sie bei den Bedienernamen ganz übersichtlich Ihre Gastronomiezugänge angezeigt.

| Kellnernamen festlegen                                                |     |                   | ? 🗖            | $\times$ |  |  |
|-----------------------------------------------------------------------|-----|-------------------|----------------|----------|--|--|
|                                                                       |     | <u>∕</u> B        | earbeiter      | n        |  |  |
| Gastro01                                                              | ga1 | <b>⊡</b> ⊑r       | ► <u>E</u> nde |          |  |  |
|                                                                       |     |                   |                |          |  |  |
|                                                                       |     |                   |                |          |  |  |
|                                                                       |     |                   |                |          |  |  |
| Markieren Sie den zu ändernden Zugang und wählen Sie <b>Bearbeite</b> |     |                   |                |          |  |  |
| Kellnernamen festlegen                                                |     |                   | $\times$       |          |  |  |
| Geben Sie den Namen ei                                                | in: | ✓ <u>о</u> к      |                |          |  |  |
| <u>K</u> urzname: ga1<br><u>N</u> ame: Gastro01                       |     | X <u>A</u> bbruch |                |          |  |  |
|                                                                       |     |                   |                |          |  |  |

Sie befinden sich automatisch im richtigen Feld, um den Namen zu ändern. Das K01-K99 wird

hier nicht angezeigt. Bestätigen Sie anschließend das Fenster mit OK.

Bitte ändern Sie nur nach Rücksprache mit dem PC CADDIE Support den Kurznamen.

I